ie of the emblème des Alper

Application mobile pour concilier nature et sports d'hiver

Un module pour améliorer la connaissance de la faune *= Saisies d'observations* 

Un module d'alerte pour les zones à enjeux *Notifications* 

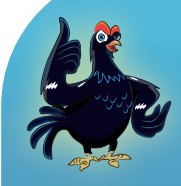

Utilisons le même espace, vivons ensemble.

AAAAA

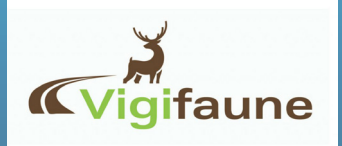

TÉLÉCHARGER VIGIFAUNE GRATUITEMENT

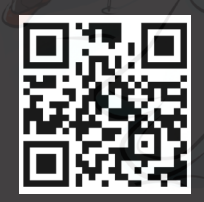

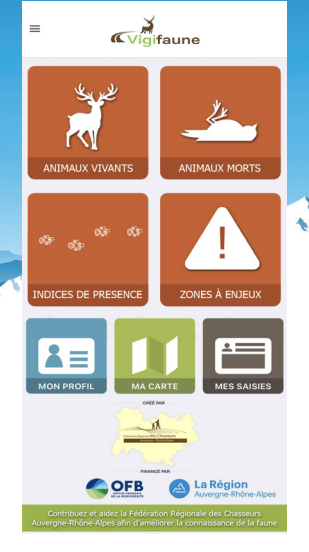

# GESTION DE L'APPLICATION

Vigifaune est une application qui vous permet de générer de la donnée sur des observations de la faune et d'avoir accès à un module d'alerte.

Fonctionnalités :

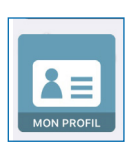

Vous pouvez compléter les données de votre profil (respect des normes RGPD). Si le référent du domaine skiable vous donne un code de référencement c'est ici que vous devez le reseigner.

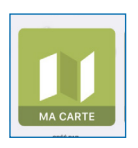

(avec un recul sur 6 mois) qu'elles soient validées ou non. Chaque saisie est localisée et cartographiée. Soit vous réalisez la saisie à l'endroit de l'observation, dans ce cas vous êtes directement bien localisé. Soit vous réalisez la saisie a postériori,

Vous pouvez consulter l'ensemble des saisies réalisées sur le territoire

il vous faudra donc vous relocaliser à l'endroit de l'observation.

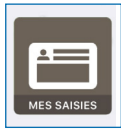

Retrouvez les saisies que vous avez réalisées. Lors de la saisie d'une observation pensez à prendre une photo. Cela sera utile pour la validation des données.

## Ce qu'il faut savoir :

**Code de référencement:** cela permet au référent de suivre et valider les données référencées avec ce code. **Validation des données:** chaque donnée doit être validée par le référent d'entité ou un administrateur. **Photographie:** la détermination peut être parfois peu évidente. les photos peuvent donc venir en appui à la saisie et pour la validation de la donnée.

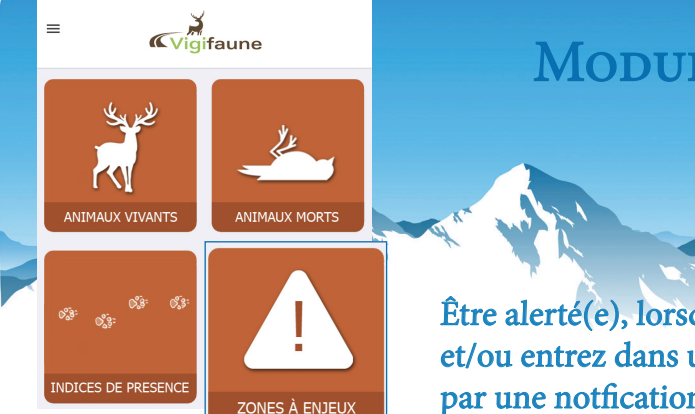

# Module d'Alerte

Zone à enjeux

Être alerté(e), lorsque que vous approchez et/ou entrez dans une zone d'hivernage, par une notfication.

Accueil

# Etape 1 : Choisissez le type d'observations = Zones à enjeux

**Rappel :** Zone d'hivernage = zone de tranquilité qu' occupe le Tétras lyre pour passer l'hiver dans de bonnes conditions.

**Zones** 

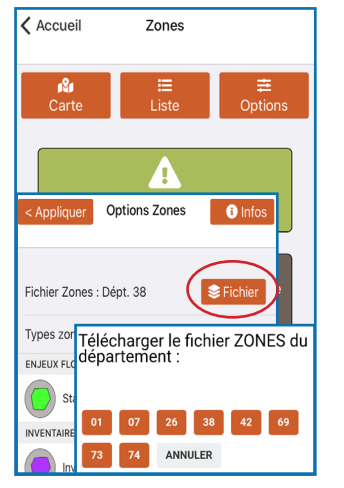

Etape 2:

Importer les données\*:

département-Appliquer

Option-Fichier-Choix du

 
 Accueil
 Zones

 Q
 E

 Carte
 Liste

 Options

 Paunistique et Floristique Type 1

 O
 Zones Naturelles d'Intérêt Écologique, Faunistique et Floristique Type 2

 ENJEUX FAUNE
 O

 O
 Zone d'hivernage du Tétras lyre

 O
 Périmètre élargi d'hivernage du Tétras lyre

 O
 Périmètre élargi d'hivernage du Tétras lyre

 O
 Périmètre sologie

 D
 Périmètre Sologie

 ENELUX FAUNE
 O

 Espace Naturel Sensible
 O

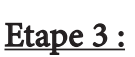

Dans «Option» choisissez le type de zone à enjeux : cochez ou décochez plusieurs cases\*\* 

 Image: Carte
 Image: Carte
 Image: Carte
 Options

 Liste
 Options

 Démarrer mode Alerte
 Image: Carte
 Image: Carte

 Démarrer mode Alerte, vous serez averti(e) par notification lorsque vous approchez, entrez et sortez d'une zone à enjeux sélectionnée.
 Paramétrez vos choix d'alerte avec le bouton Options.

 • Avertissement : nous vous rappelons que le fonctionnement du GPS peut conduire à une légère imprécision de votre géolocalisation.

Etape 4 : Démarez le mode alerte en cliquant sur l'icone\*\*\*

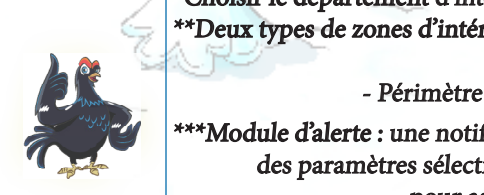

\*Choisir le département d'intérêt parmis la liste, les données se téléchargent. \*\*Deux types de zones d'intérêt concernent le Tétras Lyre : - Zone d'hivernage - Périmètre élargi d'hivernage (zone tampon)

\*\*\*Module d'alerte : une notification apparait sur votre écran en fonction des paramètres sélectionnés, qui donne des conseils à l'utilisateur pour assurer la quiétude des oiseaux.

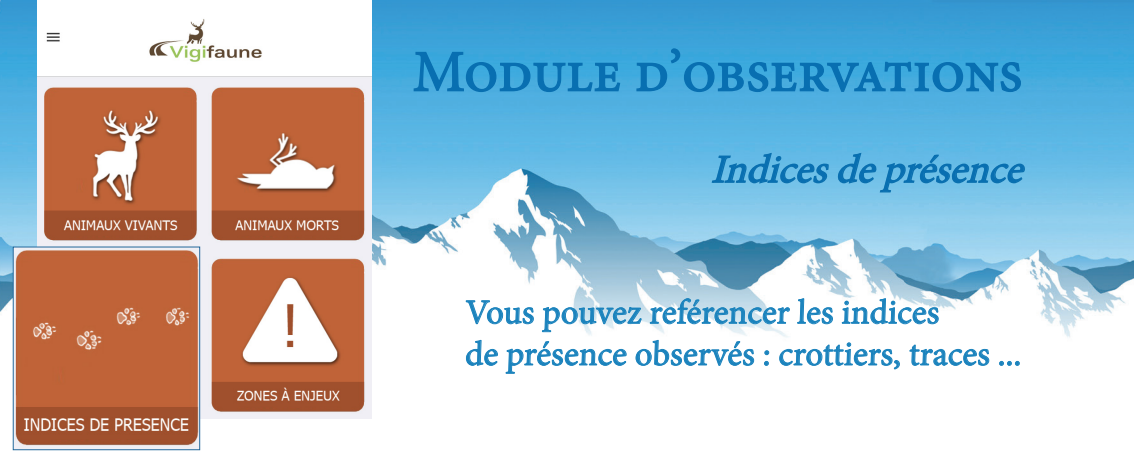

Carte

Centrer

### *Etape 1*: Choisissez le type d'observations = **Indice de présence**

Ketour

Q Nom ou code postal

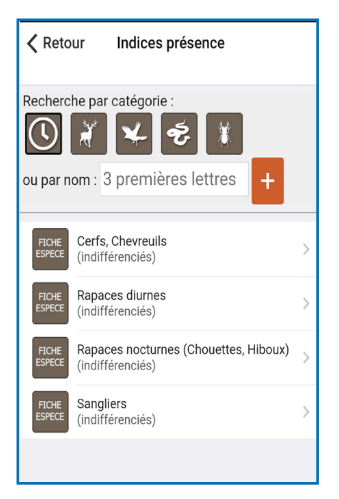

### Etape 2 :

Choisissez l'espèce liste déroulante ou taper le nom (3 premières lettres)

Photos

Localisez votre observation sur le fond de carte

Etape 3:

Observation Indice de présence Rapaces nocturnes (Chouettes, Modifier Hiboux) Indices présence Jeudi 26/11/2020 , Date \* EXCRÉMENTS Remarques EMPREINTES POILS OU PLUMES INDICES DE REPAS Photos TERRIER OU GITE EXUVIE PELOTES DE RÉJECTION

Etape 4 :

Précisez votre observation dans «indice de présence» parmi une liste simple

الرحري

Pensez à prendre une photo de vos observations et l'enregistrer dans l'application! Cela peut permettre de valider l'observation quand il y a un doute d'identification et/ou donner du poids à celle-ci.

Cliquez sur «Photos» pour l'importer

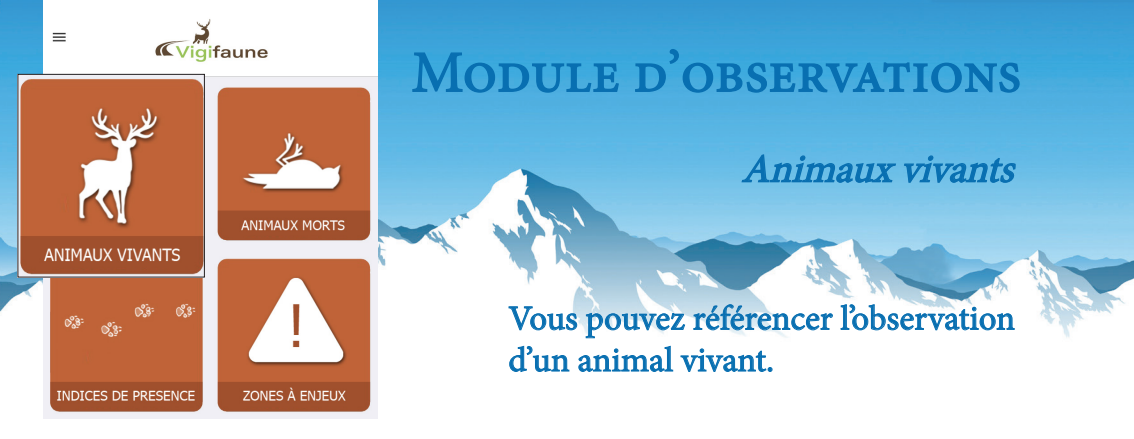

### **<u>Etape 1</u>**: Choisissez le type d'observations =**Animaux vivants**

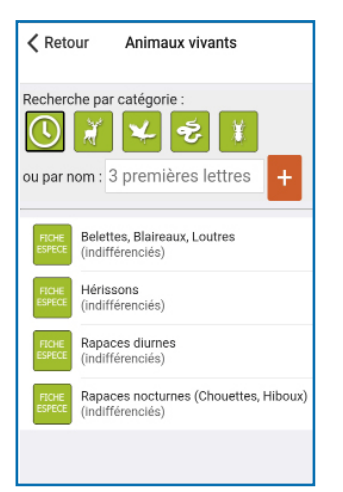

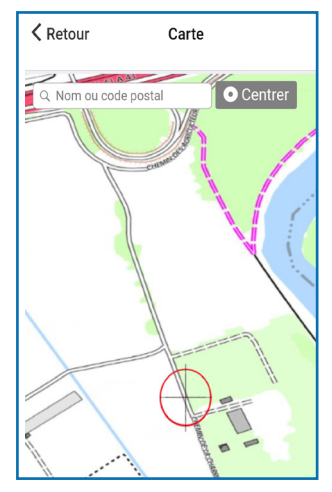

| Observation final vivant                                          |   |         |        |       |  |  |  |  |  |  |  |
|-------------------------------------------------------------------|---|---------|--------|-------|--|--|--|--|--|--|--|
| Belettes, Blaireaux, Loutres                                      |   |         |        |       |  |  |  |  |  |  |  |
| Date * Jeudi 26/11/2020 •                                         |   |         |        |       |  |  |  |  |  |  |  |
| Nb individus 🗙                                                    | 1 |         |        |       |  |  |  |  |  |  |  |
| Age                                                               | ? | Jeune   | Adulte | Les 2 |  |  |  |  |  |  |  |
| Sexe                                                              | ? | Femelle | Mâle   | Les 2 |  |  |  |  |  |  |  |
| Remarques<br>Photos<br>Aucane photo<br>S 7821,4518924<br>Terminer |   |         |        |       |  |  |  |  |  |  |  |

<u>Etape 2 :</u>

Choisissez l'espèce : liste déroulante ou taper le nom (3 premières lettres)

Photos

Localisez votre observation sur le fond de carte

Etape 3:

Etape 4 :

Précisez votre observation si cela est possible

Pensez à prendre une photo de vos observations et l'enregistrer dans l'application! Cela peut permettre de valider l'observation quand il y a un doute d'identification et/ou donner du poids à celle-ci.

Cliquez sur «Photos» pour l'importer

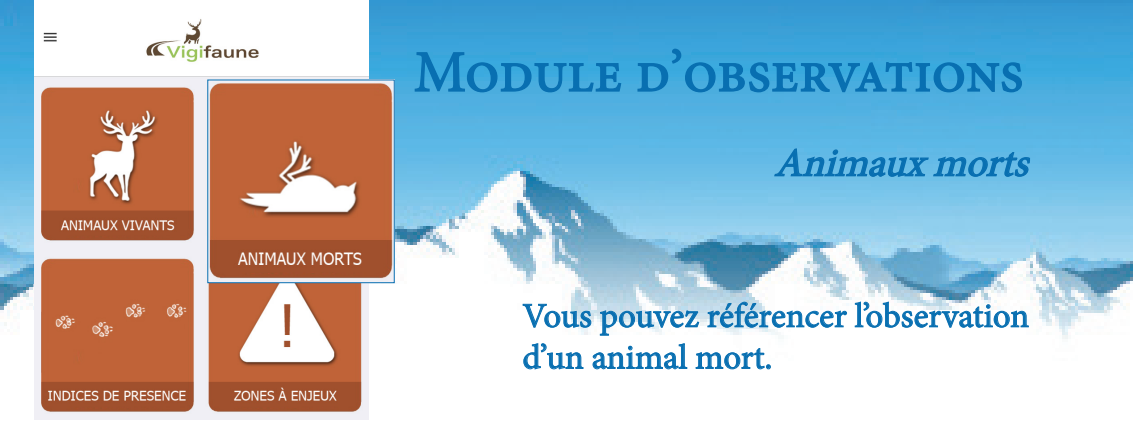

### **Etape 1 :** Choisissez le type d'observations =**Animaux morts**

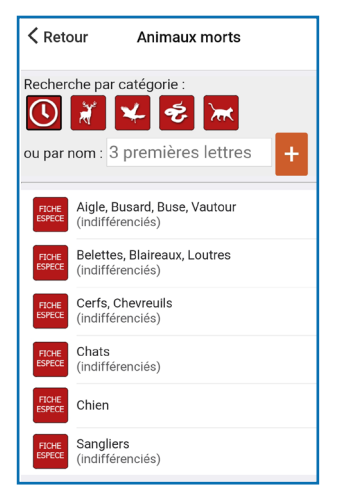

# Retour Carte

|                 | Observation 👘       |                         |             |         |           |       |          |
|-----------------|---------------------|-------------------------|-------------|---------|-----------|-------|----------|
| Tétras lyre     | ESPECE Modifier     |                         |             |         |           |       |          |
| Cause mortalité | Collis              | ion                     | Préda       | tion    | Autre     |       |          |
| Date *          | Lundi               | 04/                     | 01/202      | 21 🗸    |           |       |          |
| Nb individus 🗙  | Prédateur présumé ? |                         |             |         |           |       |          |
| Age             | ?                   |                         | NDÉTE       | RMINÉ   | LC        | DUP   | R        |
| Sexe            | ?                   |                         | LYNX        | FOU     | NE        | MAR   | TRE      |
|                 |                     | Ту                      | pe d        | e l'inf | rast      | uctu  | re ?     |
| Remarques       | _                   | _                       |             |         |           |       |          |
|                 |                     | 1                       | INDÉTERMINÉ |         | ROUTE AUT |       | AUT      |
| Photos          | VOIE FE             |                         |             | RRÉE    | FEN       | ÊTRE/ | BAIE V   |
| Aucune photo    |                     | Cause présumée ?        |             |         |           |       |          |
|                 |                     | INDÉTERMINÉE MACHINISME |             |         |           |       | ME AGRIC |

### Etape 2 :

Choisissez l'espèce : liste déroulante ou taper le nom (3 premières lettres) Localisez votre observation sur le fond de carte

Etape 3:

Précisez votre observation si cela est possible «cause mortalité», plusieurs fenêtres vont s'ouvrir pour préciser le

Etape 4:

contexte de l'observation

6

Pensez à prendre une photo de vos observations et l'enregistrer dans l'application! Cela peut permettre de valider l'observation quand il y a un doute d'identification et/ou donner du poids à celle-ci.

Cliquez sur «Photos» pour l'importer

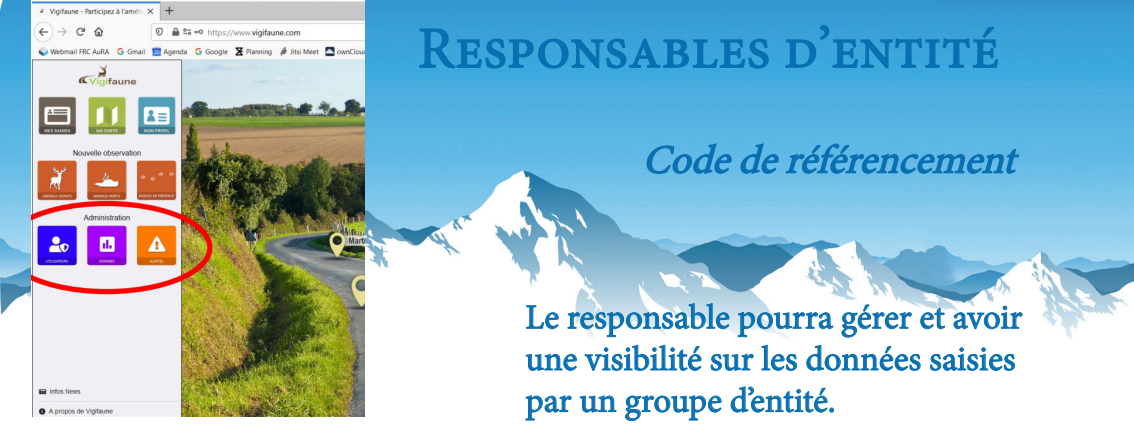

# Pourquoi devenir responsable d'entité ?

Le responsable a accès directement aux observations/données filtrées des menbres de son entité. Il devra valider les données saisies par les membres de son entité, en lien avec l'administrateur.

# Comment devenir responsable d'entité ?

1. Contactez les administrateurs de l'application pour demander d'être responsable d'entité.

2. Un code entité vous sera créé

3. Renseignez ce code entité à vos employés pour qu'ils le renseignent dans leur compte dans la rubrique:

«mon profil» code de référencement

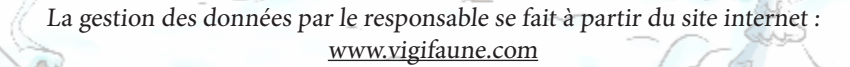

Console disponible que sur internet et non sur l'application moblile.

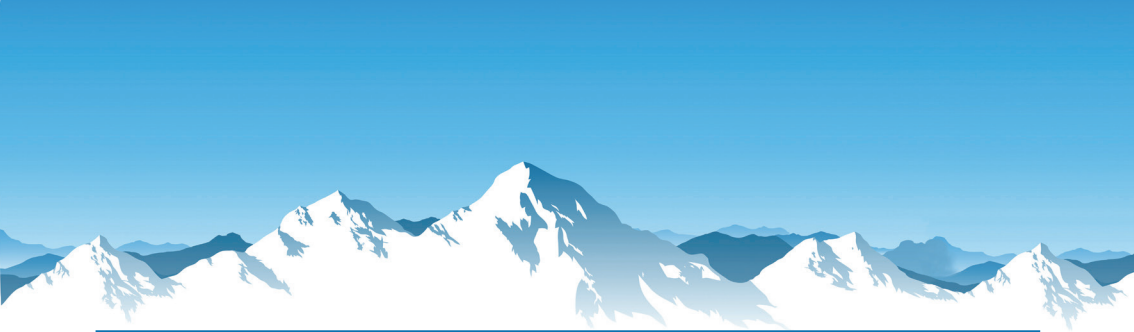

Contact administrateur:

FDCI: estelle.lauer@chasse38.com

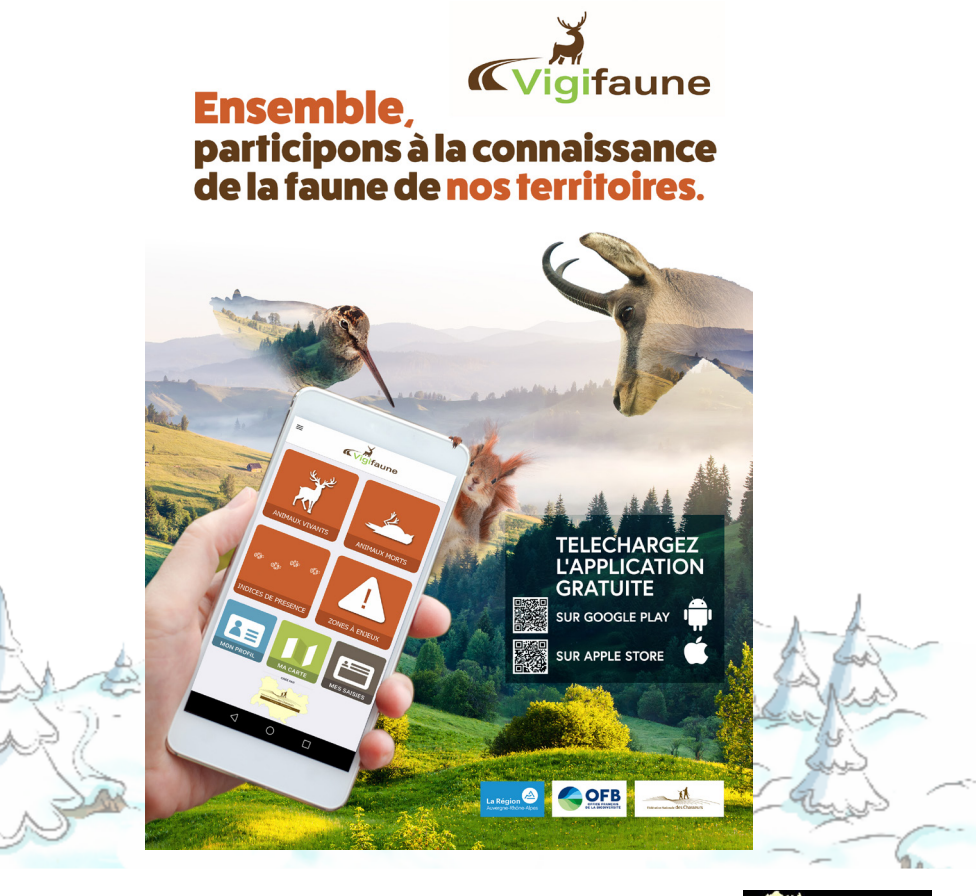

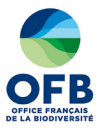

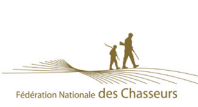

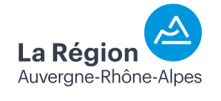

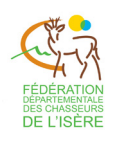

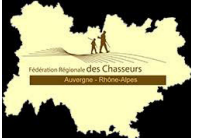